## Como eliminar las Cookies y la Memoria Cache en los navegadores.

Departamento de Sistemas IPANU

## Google Chrome

Dar clic en el icono de configuración, e ir a la opción de Historial, y dar clic en la opción Historial (Ctrl + H)

| 🖁 Google 🛛 🗙 📃        | e e 🗰 fannar fr. e 🖺 fantant - e 👂 Mandag fr. e 😐 Mittanar - e 🐌 fantanar - e 🌾 fantanar fr. e 🤅                                                           | Contraction (                                        |                                 | ×                         |
|-----------------------|----------------------------------------------------------------------------------------------------|------------------------------------------------------|---------------------------------|---------------------------|
| · → C 🕯 🔒 https://www | w.google.com.mx/?gfe_rd=cr&ei=lvXeVs3VArTz8wePzrSgBA&gws_rd=ssl                                                                                            |                                                      | 🔂 🜔 🕃 ।                         | 9 E                       |
|                       | L                                                                                                    | Nueva pestaña<br>Nueva ventana<br>Nueva ventana d    | c<br>C<br>le incógnito Ctrl+May | Ctrl+T<br>Ctrl+N<br>/ús+N |
|                       | Historial Ctrl+H                                                                                                    | Historial                                            |                                 | •                         |
|                       | Cerrado recientemente  Fwd: RE: reuso - arana8888@gmail.com - Gmail Ctrl+Mayús+                                                                            | Descargas Ctrl+J<br>Favoritos •                      |                                 |                           |
|                       | Buy Games Codes for PS4, PS3, Xbox 360, Xbox One, Wii U, Mac, PC                                                                                           | Zoom                                                 | - 100% +                        | 20                        |
|                       | Vendoroid Pokemon: Trainer Ked Green Instituto Patria Nueva Control Escolar                                                                                | Imprimir Ctrl+P<br>Buscar Ctrl+F<br>Más herramientas |                                 |                           |
|                       | <ul> <li>Baka to Test to Shoukanjuu OP   Perfect-area Complete! ] Full HQ - YouTube</li> <li>AmiAmi [Character Hobby Shop]</li> </ul>                      | Editar                                               | Cortar Copiar                   | Pegar                     |
|                       | <ul> <li>AmiAmi [Character Hobby Shop]   DC COMICS Bishoujo - THE NEW TEEN TITANS: Starfire 1/7 Complete Figure(Released)</li> <li>PROGRAMER-HP</li> </ul> | Configuración<br>Ayuda •                             |                                 |                           |
|                       | G minitool partition wizard 6 full - Buscar con Google                                                                                                    | Salir                                                | Ctrl+May                        | /ús+Q                     |

Buscar con Google Me siento con suerte

Google.com.mx ofrecido en: Español (Latinoamérica)

## Dar clic en el Botón de "Borrar datos de Navegación", aparecerá una ventana con las siguientes opciones:

×

onde Chrome está utilizando la configuración de provu del sistema de tu equipo para conectarse a la red

Dar clic en el Botón de "Eliminar datos de Navegación".

### Mozilla Firefox

Dar clic en el icono de configuración, e ir a la opción de Historial.

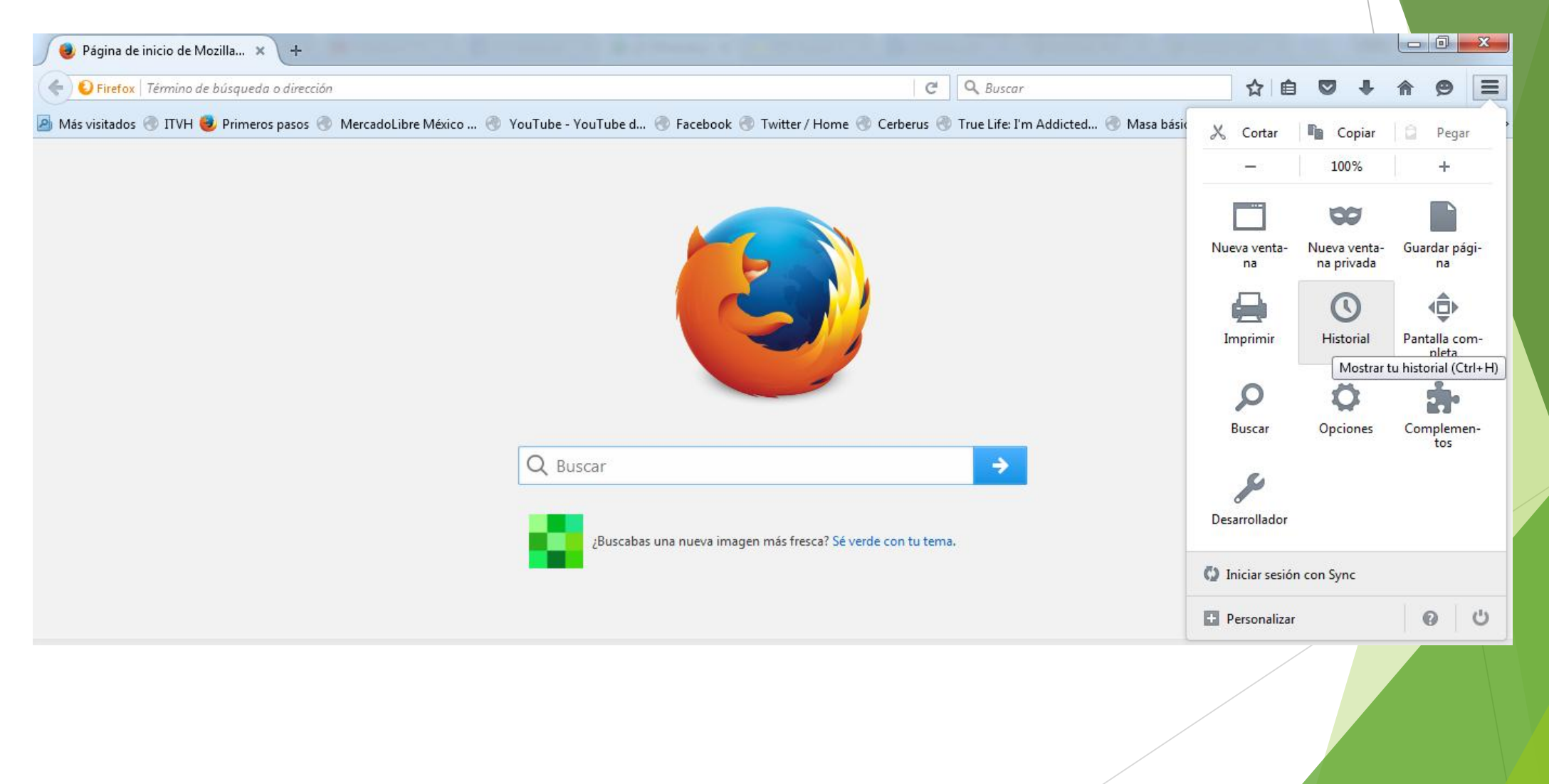

#### Seleccionar Borrar el historial reciente.

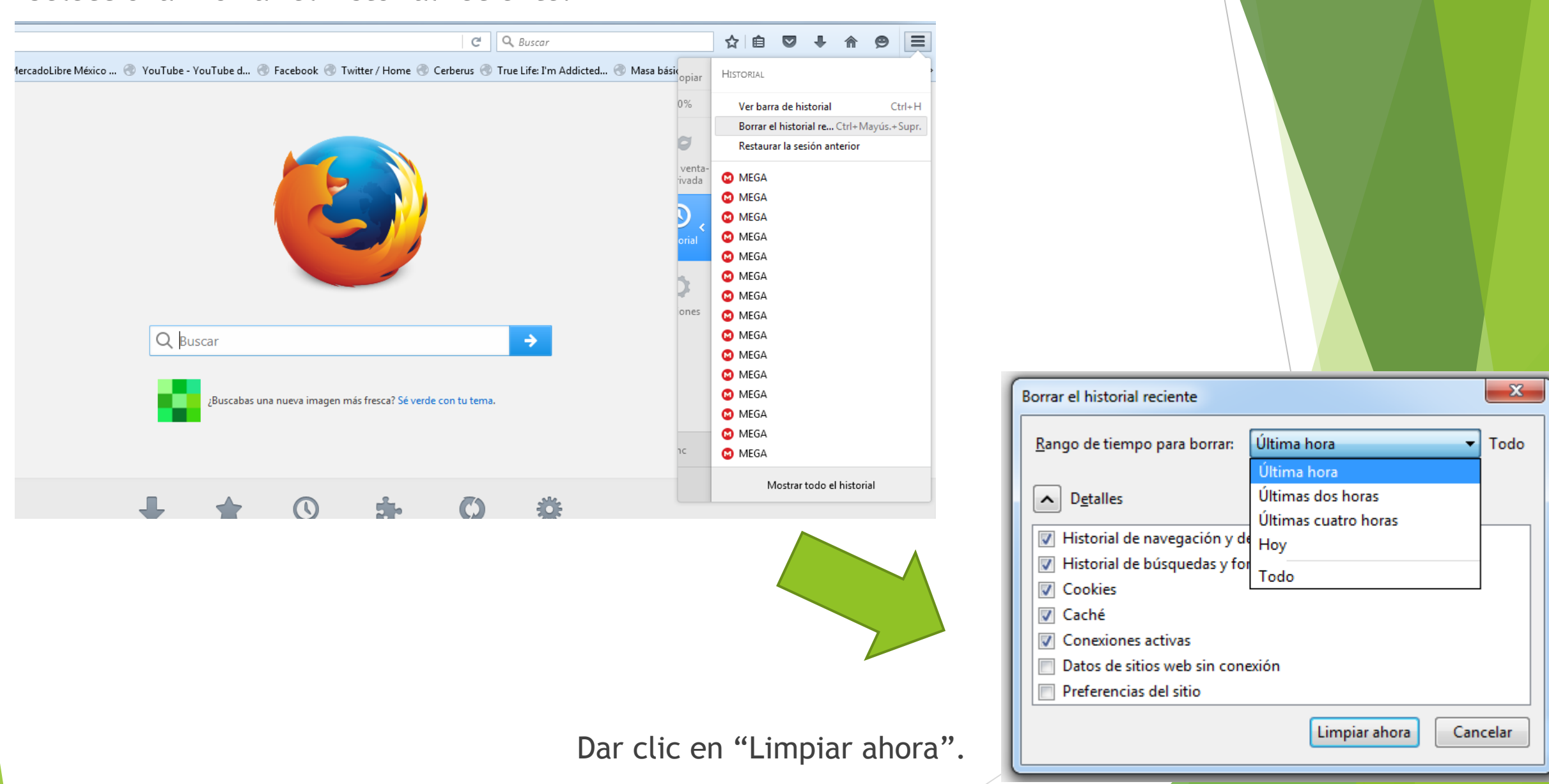

## Microsoft Explorer

#### Dar clic en Herramientas e ir a Opciones de Internet

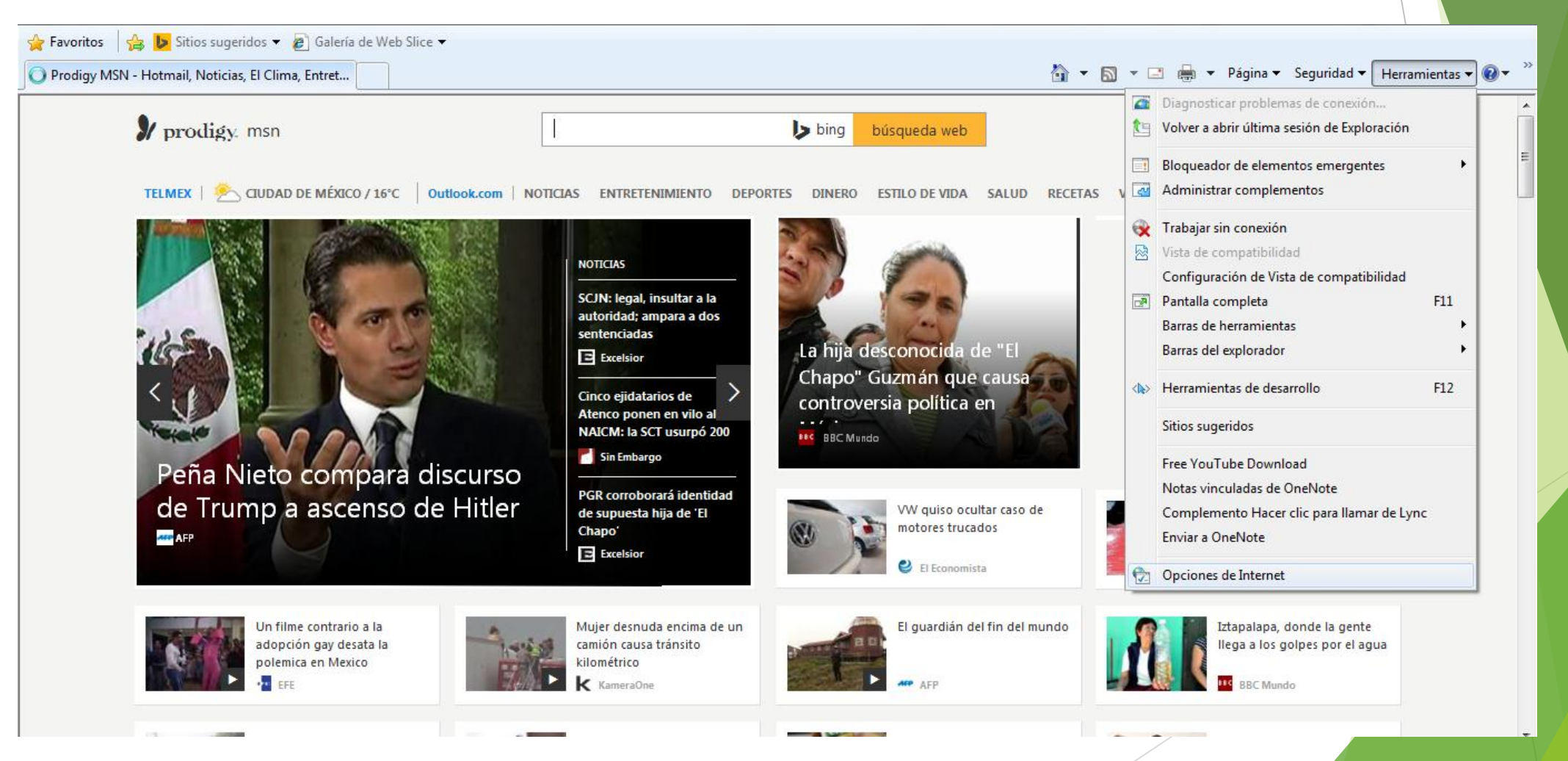

En la sección de Historial de Exploración, dar clic en Eliminar, y de ahí se abrirá otra ventana y da clic en Eliminar.

| Favoritos 🛛 👍 🕨 Sitios sugeridos 🔻 🔊 Galería de Web Slice 👻                                                                                                    | Opciones de Internet                                                                                                    |                                                                                                    |
|----------------------------------------------------------------------------------------------------|----------------------------------------------------------------------------------------------------|----------------------------------------------------------------------------------------------------|
| Prodigy MSN - Hotmail, Noticias, El Clima, Entret                                                                                                    | Conexiones Programas Opciones avanzadas                                                                                                    | 🔄 🔻 🗟 🔻 🖃 🖶 👻 Página 👻 Seguridad 👻 Herramientas 🕶 🔞                                                                                                    |
| Prodigy. msn                                                                                                    | General Seguridad Privacidad Contenido Página principal Para crear pestañas de página principal, escriba cada dirección en una línea independiente.                                      | Eliminar el historial de exploración                                                                                                    |
| TELMEX   🏝 CIUDAD DE MÉXICO / 16°C   Outlook.com   N                                                                                                    | Usar actual Usar predeterminada Usar página en blanco                                                                                                    | Conservar los datos de sitios web favoritos<br>Conservar las cookies y los archivos temporales de Internet que<br>permiten que sus sitios web favoritos mantengan las preferencias y se<br>muestren más rápidamente.                                                                                        |
| SRCE BANKID<br>MALANS<br>Mediator (Sterior)<br>Andres (Sterior)                                                                                                    | Historial de exploración<br>Elimine archivos temporales, historial, cookies, contraseñas<br>guardadas e información de formularios web.<br>Eliminar el historial de exploración al salir | <ul> <li>Archivos temporales de Internet</li> <li>Copias de páginas web, imágenes y multimedia que se guardan para poder verlas más rápido.</li> <li>Cookies</li> <li>Archivos que los sitios web almacenan en el equipo para guardar preferencias, como la información para iniciar una sesión.</li> </ul> |
| MOR<br>String<br>String<br>Stri<br>String<br>Stri<br>String<br>String<br>String<br>String<br>String<br>String | Eliminar       Configuración         Búsqueda                                                                                                    | <ul> <li>Historial<br/>Lista de sitios web visitados.</li> <li>Datos de formularios<br/>Información guardada que se ha escrito en los formularios.</li> <li>Contraseñas<br/>Contraseñas quardadas que se completan automáticamente quando.</li> </ul>                                                       |
| Messi regresa con Argentina;<br>Tévez y Marchesín no fueron<br>Convocados                                                                                                    | Destañas.<br>Apariencia<br>Colores Idiomas Fuentes Accesibilidad                                                                                                    | <ul> <li>Datos de Filtrado InPrivate</li> <li>Guardó datos usados por el Filtrado InPrivate para detectar dónde los sitios web pueden estar compartiendo automáticamente detalles acerca de su visita.</li> </ul>                                                                                           |
| Un filme contrario a la<br>adonción gay desata la                                                                                                    | Aceptar Cancelar Aplicar                                                                                                    | Acerca de la eliminación del Eliminar Cancelar<br>distorial de exploración                                                                                                    |

## Microsoft Edge

#### Dar clic en Configuración, configuración.

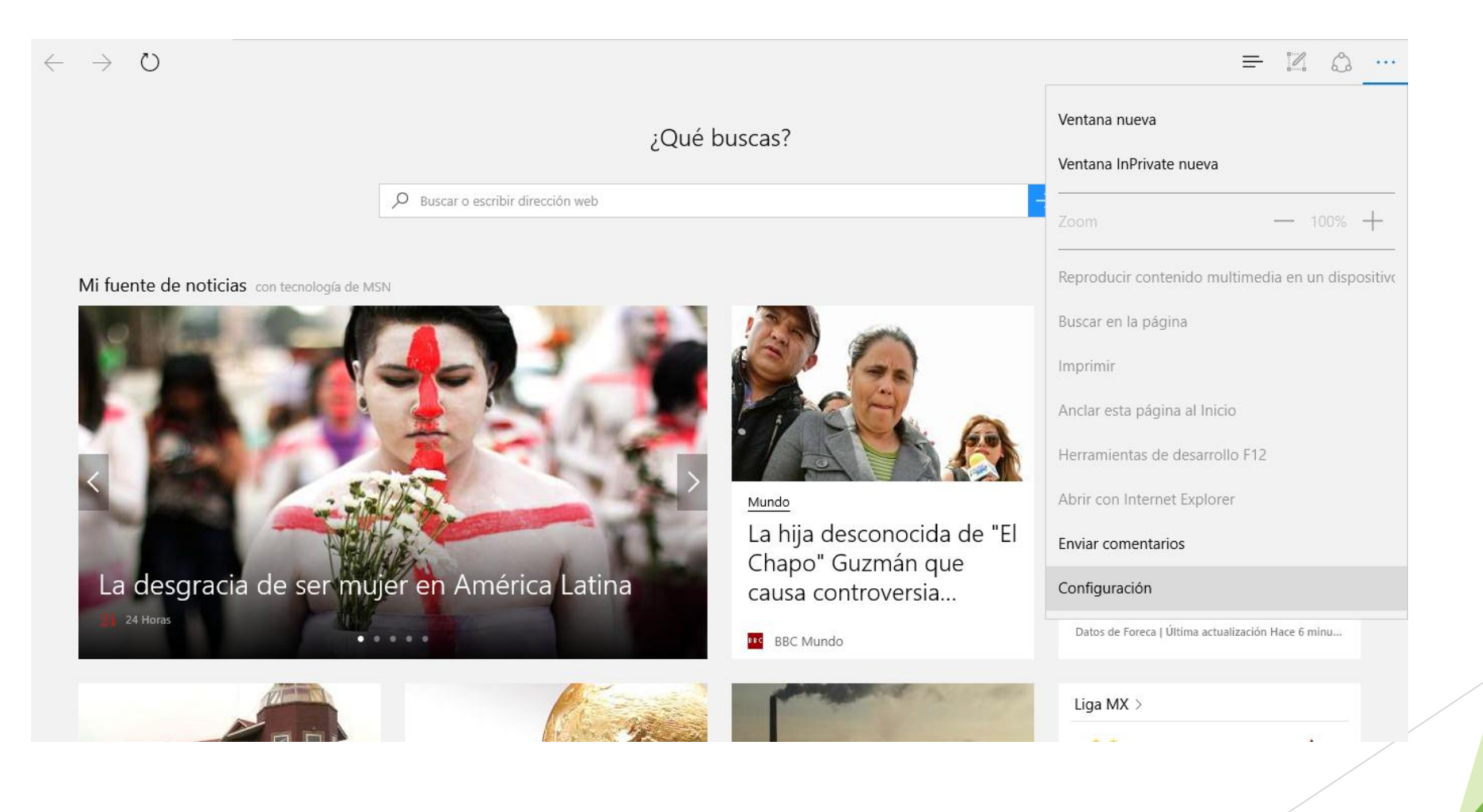

En la sección de "Borrar datos de exploración", dar clic en "Elegir lo que se debe borrar.".

| ¿Qué buscas?                                                                                                    | CONFIGURACIÓN ->                                                                                                    |
|----------------------------------------------------------------------------------------------------|----------------------------------------------------------------------------------------------------|
| Iterate of exciting the exciting the exci | <ul> <li>Cuald</li> <li>Cuald</li> <li>Cuald</li> <li>Cuald</li> <li>Abrir con</li> <li>Página de inicio</li> <li>Página de pestaña nueva</li> <li>Página o páginas específicas</li> <li>Abrir pestañas nuevas con</li> <li>Sitios principales</li> <li>Configuración de favoritos</li> <li>Ver la configuración de favoritos</li> <li>Derrar datos de exploración</li> <li>Elegir lo que se debe borrar</li> </ul> |
|                                                                                                    | Sincronizar contenido<br>Permite ver tus favoritos y tu lista de lectura en tus                                                                                                    |

#### Dar clic en "Borrar".

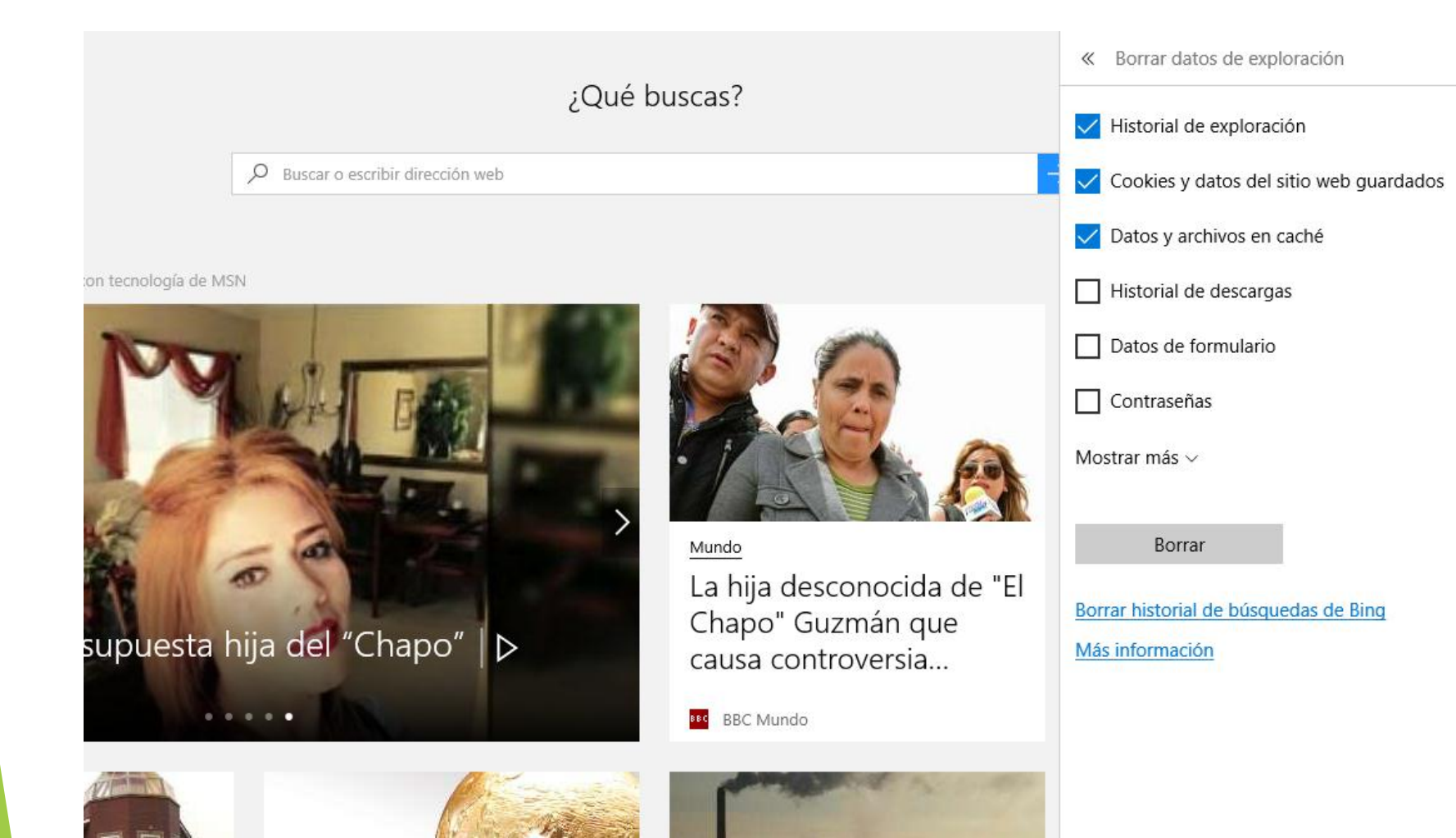

님

# Gracias